## MODULO CONTABILIDAD VENTAS

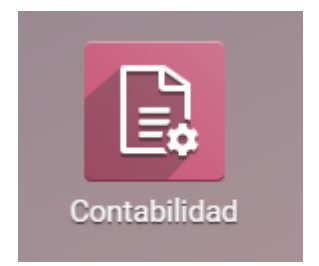

# Desde la factura de cliente a la cobranza

Odoo es compatible con múltiples flujos de trabajo de facturación y pago, puede elegir y usar los que satisfagan las necesidades de su negocio. Si quiere aceptar un solo pago para una sola factura, o procesar un pago que abarca múltiples facturas y tomar descuentos por anticipos, puede hacerlo con eficacia y precisión.

Desde el Borrador de factura a las Ganancias y pérdidas

Si al final elegimos un escenario típico de "orden por cobrar", después que los bienes se entregaron, usted: emitirá una factura, recibirá un pago, depositará ese pago en el banco, se asegurará que la factura del cliente está cerrada, llevará el seguimiento si los clientes están retrasados y, finalmente, presentará sus ingresos en el reporte de pérdidas y ganancias y mostrará la disminución en Activos en el Balance general.

La facturación en la mayoría de países ocurre cuando se cumple una obligación contractual. Si envía una caja a un cliente, cumplió con los términos del contrato y puede facturarle. Si su proveedor le envía una orden, cumplió con los términos de ese contrato y pueden facturarle. Además, se han cumplido los términos del contrato cuando la caja se mueve a o desde un camión. En este punto, Odoo es compatible con la creación de lo que el personal de almacén denomina Borrador de factura.

# Creación de facturas

Los borradores de factura se pueden generar de forma manual desde otros documentos como órdenes de venta, órdenes de compra, etc. Aunque puede crear un borrador de factura directamente si así lo desea.

Se debe proporcionar al cliente una factura con la información necesaria para que ellos puedan pagar por los bienes y servicios ordenados y entregados. También debe incluir otra información necesaria para pagar la factura en tiempo y forma.

### Borradores de factura

El sistema genera facturas que inicialmente se establecen en estado de borrador. Mientras estas facturas

permanezcan sin validar, no tienen impacto contable dentro del sistema. No hay nada que impida a los usuarios crear sus propios borradores de factura.

Creemos una factura de cliente con la siguiente información:

- Cliente: Agrolait
- Producto: iMac

- Cantidad: 1
- Precio unitario: 100
- Impuestos: impuesto del 15%

| involoing                                                                                                    | Pulci Sales Pulci                                                                                               | nases Adviser                                           | neporting                                   |                                  |                         |                                    |                                                             |                                                    |                                                                 |
|----------------------------------------------------------------------------------------------------|----------------------------------------------------------------------------------------------------|---------------------------------------------------------|---------------------------------------------|----------------------------------|-------------------------|------------------------------------|-------------------------------------------------------------|----------------------------------------------------|-----------------------------------------------------------------|
| stomer Invoices                                                                                                 | / Invoice                                                                                                    |                                                         |                                             |                                  |                         |                                    |                                                             |                                                    |                                                                 |
| T CREATE                                                                                                    |                                                                                                    |                                                         | Print                                       | ✓ More ✓                         |                         |                                    |                                                             |                                                    | 1/1 <                                                           |
| LIDATE CANCEL IN                                                                                                | VOICE                                                                                                    |                                                         |                                             |                                  | Ø                       |                                    |                                                             | DRAFT                                              |                                                                 |
| Draft Invoice                                                                                                   |                                                                                                    |                                                         |                                             |                                  |                         |                                    |                                                             |                                                    |                                                                 |
| Customer                                                                                                    | Agrolait<br>69 rue de Namur<br>1300 Wavre                                                                       |                                                         |                                             | Invoic<br>Sales<br>Currei        | e Date<br>person<br>ncy | 07/09/2015<br>Administrator<br>USD |                                                             |                                                    |                                                                 |
| Payment Term                                                                                                    | Belgium<br>30 Net Days                                                                                          |                                                         |                                             |                                  |                         |                                    |                                                             |                                                    |                                                                 |
| INVOICE LINES                                                                                                   | OTHER INFO                                                                                                    |                                                         |                                             |                                  |                         |                                    |                                                             |                                                    |                                                                 |
|                                                                                                    | B 1.0                                                                                                    |                                                         |                                             |                                  | Quantity                | Unit Price                         | Taxes                                                       | Amount                                             |                                                                 |
| Product                                                                                                    | Description                                                                                                    | Account                                                 |                                             |                                  | Quantity                |                                    |                                                             |                                                    |                                                                 |
| Product<br>[A1090] iMac                                                                                         | Description<br>[A1090] iMac                                                                                     | Account<br>200000 P                                     | Product Sales                               |                                  | Quantity                | 1.000                              | \$100.00 Tax 15.00%                                         |                                                    | \$100.00                                                        |
| Product<br>[A1090] iMac<br>Invoicing                                                                            | Description<br>[A1090] iMac<br>Dashboard Sales Purc                                                             | Account<br>200000 P<br>chases Adviser                   | Product Sales                               | Configuration                    | Quantity                | 1.000                              | \$100.00 Tax15.00%                                          |                                                    | \$100.00                                                        |
| Product<br>[A1090] iMac<br>Invoicing                                                                            | Description<br>[A1090] iMac<br>Dashboard Sales Purc<br>3 / Invoice                                              | Account<br>200000 P<br>chases Adviser                   | Product Sales                               | Configuration                    | Qualitity               | 1.000                              | \$100.00 Tax 15.00%                                         |                                                    | \$100.00                                                        |
| Product [A1090] iMac Invoicing tomer Invoices T CREATE                                                          | Description<br>[A1090] iMac<br>Dashboard Sales Purc<br>\$ / Invoice                                             | Account<br>200000 P<br>chases Adviser                   | Product Sales<br>Reporting<br>Prin          | Configuration                    | Qualitity               | 1.000                              | \$100.00 Tax 15.00%                                         |                                                    | \$100.00                                                        |
| Product [A1090] Mac [Invoicing stomer Invoices 7 CREATE INVOICE LINES Product                                   | Description [A1090] Mac Dashboard Sales Purc s / Invoice OTHER INFO Description                                 | Account<br>200000 P<br>chases Adviser                   | Product Sales<br>Reporting<br>Prin          | Configuration<br>t + More +      | Quantity                | 1.000                              | \$ 100.00 Tax 15.00%                                        | Amou                                               | \$100.00                                                        |
| Product<br>[A1090] iMac<br>Invoicing<br>stomer Invoices<br>T CREATE<br>INVOICE LINES<br>Product<br>[A1090] iMac | Description<br>[A1090] iMac<br>Dashboard Sales Purc<br>3 / Invoice<br>OTHER INFO<br>Description<br>[A1090] iMac | Account 200000 P chases Adviser Account 200000 P 200000 | Product Sales Reporting Prin t Product Sale | Configuration<br>t + More +<br>s | Quantity                | 1.000<br>Unit Price<br>1.000       | \$ 100.00 Tax 15.00%<br>• Taxes<br>\$ 100.00 Tax 15.00      | Amou<br>0%                                         | \$100.00<br>1/1<br>nt<br>\$100.00                               |
| Product<br>[A1090] iMac<br>Invoicing<br>stomer Invoices<br>CREATE<br>INVOICE LINES<br>Product<br>[A1090] iMac   | Description<br>[A1090] iMac<br>Dashboard Sales Purc<br>5 / Invoice<br>OTHER INFO<br>Description<br>[A1090] iMac | Account 200000 P Account Adviser Adviser 200000         | Product Sales Reporting Prin t Product Sale | Configuration<br>t + More +<br>s | Quantity                | 1.000<br>Unit Price<br>1.000       | \$ 100.00 Tax 15.00%<br>• Taxes<br>\$ 100.00 Tax 15.00<br>- | Amou<br>0%<br>Untaxed Amount :<br>Tax :            | \$100.00<br>1 / 1<br>nt<br>\$100.00<br>\$15.00                  |
| Product<br>[A1090] iMac<br>Invoicing<br>stomer Invoices<br>T CREATE<br>INVOICE LINES<br>Product<br>[A1090] iMac | Description<br>[A1090] iMac<br>Dashboard Sales Purc<br>S / Invoice<br>OTHER INFO<br>Description<br>[A1090] iMac | Account 200000 P chases Adviser Account 200000          | Product Sales Reporting Prin t Product Sale | Configuration<br>t + More +<br>s | Quantity                | 1.000<br>Unit Price<br>1.000       | \$ 100.00 Tax 15.00%<br>• Taxes<br>\$ 100.00 Tax 15.00<br>  | Amou<br>0%<br>Untaxed Amount :<br>Tax :<br>Total : | \$100.00<br>1/1<br>nt<br>\$100.00<br>\$15.00<br><b>\$115.00</b> |

El documento se compone de tres partes:

- la parte superior de la factura, con la información del cliente,
- el cuerpo principal de la factura, con líneas de factura detalladas,
- la parte inferior de la página, con detalles acerca de los impuestos, y los totales.

### Facturas proforma o abiertas

Una factura normalmente incluye la cantidad y el precio de los bienes y/o servicios, la fecha y las partes involucradas, el número único de factura y la información de impuestos.

«Valide» la factura cuando esté listo para aprobarla. Posteriormente, la factura se mueve desde el estado de Borrador al estado Abierto.

Cuando valida una factura, Odoo le da un número único de una secuencia definida y modificable.

| Invoicing                      | Dashboard Sales I                            | Purchases Adviser | Reporting (     | Configuration               |                             |                     |        |          |      |
|--------------------------------|----------------------------------------------|-------------------|-----------------|-----------------------------|-----------------------------|---------------------|--------|----------|------|
| Customer Invoices              | / INV/2015/0001                              |                   |                 |                             |                             |                     |        |          |      |
| EDIT CREATE                    |                                              |                   | Print -         | More -                      |                             |                     |        | 1/1 <    | >    |
| SEND BY EMAIL PRINT            | REGISTER PAYMENT                             | REFUND INVOICE    | CANCEL INVOICE  | :                           |                             |                     | DRAFT  | OPEN     | PAID |
| Invoice<br>INV/201<br>Customer | <b>5/0001</b><br>Agrolait<br>69 rue de Namur |                   |                 | Invoice Date<br>Salesperson | 07/09/2015<br>Administrator |                     |        |          |      |
| Payment Term                   | 1300 Wavre<br>Belgium<br>30 Net Days         |                   |                 | Currency                    | USD                         |                     |        |          |      |
| Product                        | Description                                  | Accou             | int             | Quantity                    | Unit Price                  | Taxes               | Amount |          |      |
| [A1090] iMac                   | [A1090] iMac                                 | 20000             | 0 Product Sales |                             | 1.000                       | \$100.00 Tax 15.009 | %      | \$100.00 |      |

Los asientos contables que corresponden a esta factura se generan automáticamente al validar la factura. Puede ver los detalles al hacer clic en el asiento en el campo Asiento de diario en la pestaña «Otra información».

| Invoicing                                | Dashboard Sales Purchases Adviser Rep                        | porting Configuration    |                 |           |          |
|------------------------------------------|--------------------------------------------------------------|--------------------------|-----------------|-----------|----------|
| Customer Invoices /                      | / INV/2015/0001 / INV/2015/0001                              |                          |                 |           |          |
| EDIT CREATE                              |                                                              | More 👻                   |                 |           | 1/1 < >  |
| INV/201<br>Journal<br>Company<br>Partner | 5/0001<br>Customer Invoices (USD)<br>YourCompany<br>Agrolait | Partner Referenc<br>Date | e<br>07/09/2015 |           |          |
| JOURNAL ITEMS                            |                                                              |                          |                 |           |          |
| Label                                    | Account                                                      | Amount currency          | Reconciled      | Debit Cro | edit     |
| /                                        | 101200 Account Receivable                                    |                          | 0.00            | \$ 115.00 | \$ 0.00  |
| Tax 15.00%                               | 111200 Tax Received                                          |                          | 0.00            | \$ 0.00   | \$15.00  |
| [A1090] iMac                             | 200000 Product Sales                                         |                          | 0.00            | \$ 0.00   | \$100.00 |
|                                          |                                                              |                          |                 | 115.00    | 115.00   |

Enviar la factura al cliente

Después de validar la factura de cliente, puede enviarla directamente al cliente a través de la función "Enviar por correo electrónico".

| ===  | Invoicin    | <b>d</b> Dashboard Sale                                   | es Purchases                                                                                                    | Adviser Reporting Co      | nfiguration    |          |            |          |            |        |          | Б      |
|------|-------------|-----------------------------------------------------------|----------------------------------------------------------------------------------------------------|---------------------------|----------------|----------|------------|----------|------------|--------|----------|--------|
| Cus  | tomer Invo  | Compose Email                                             |                                                                                                    |                           |                |          |            |          |            | ×      |          |        |
| EDIT | CREATE      |                                                           |                                                                                                    |                           |                |          |            |          |            |        | 1/1 <    | $\sim$ |
| SEN  | D BY EMAIL  | Recipients                                                | Followers of the                                                                                                    | document and              |                |          |            |          |            |        | OPEN     |        |
|      |             |                                                           | (Agrolait <agrolait< td=""><td>@yourcompany.example.com</td><td>Add contacts t</td><td>o notify</td><td></td><td></td><td>•</td><td></td><td></td><td></td></agrolait<> | @yourcompany.example.com  | Add contacts t | o notify |            |          | •          |        |          |        |
|      |             | Subject                                                   | YourCompany In                                                                                                    | voice (Ref INV/2015/0001) |                |          |            |          |            |        |          |        |
|      | Invoice     | Invoice_INV_2015_8004                                     | ttadh a file                                                                                                    |                           |                |          |            |          |            |        |          |        |
|      | INV/2       | 0                                                         | -                                                                                                    |                           |                |          |            |          |            |        |          |        |
|      | Customer    |                                                           |                                                                                                    |                           |                |          |            |          |            |        |          |        |
|      | Payment Ter | SEND or Cancel<br>Use template<br>Invoice - Send by Email |                                                                                                    |                           |                |          |            |          |            |        |          |        |
|      |             | Save as new templat                                       | e                                                                                                    |                           |                |          |            |          |            |        |          |        |
|      | INVOICE L   |                                                           |                                                                                                    |                           |                | _        |            | _        |            | _      |          |        |
|      | Product     | Descrip                                                   | tion                                                                                                    | Account                   | (              | Quantity | Unit Price |          | Taxes      | Amount |          |        |
|      | [A1090] iM  | Mac [A1090]                                               | iMac                                                                                                    | 200000 Product Sales      |                | 1        | .000       | \$100.00 | Tax 15.00% |        | \$100.00 |        |

Un asiento de diario típico generado de una factura validada se verá así:

| Cuenta             | Partner  | Fecha de vencimiento | Debe | Haber |
|--------------------|----------|----------------------|------|-------|
| Cuentas por cobrar | Agrolait | 01/07/2015           | 115  |       |
| Impuestos          | Agrolait |                      |      | 15    |
| Ventas             |          |                      |      | 100   |

Pago

En Odoo, una factura se considera pagada cuando el asiento contable asociado se ha conciliado con los asientos de pago. Si no ha habido una conciliación, la factura permanecerá en el estado Abierto hasta que ingrese el pago.

Un asiento de diario típico generado de una factura validada se verá así:

| Cuenta             | Partner  | Fecha de vencimiento | Debe | Haber |
|--------------------|----------|----------------------|------|-------|
| Banco              | Agrolait |                      | 115  |       |
| Cuentas por cobrar | Agrolait |                      |      | 115   |

Recibir un pago parcial a través del estado de cuenta bancario

Puede ingresar en Odoo sus estados de cuenta bancarios de forma manual, o puede importarlos desde un archivo csv o desde otros formatos predefinidos de acuerdo a la localización de su contabilidad.

Cree un estado de cuenta bancario desde el tablero de Contabilidad con el diario relacionado e ingrese un importe de \$100.

| k Statements / | DINK 1/2015/0001 |           |          |                  |                 |          |                   |
|----------------|------------------|-----------|----------|------------------|-----------------|----------|-------------------|
| CREATE         |                  |           | M        | ore 🔻            |                 |          | 1/1               |
| ONCILE         |                  |           |          |                  |                 |          | NEW VA            |
| BNK1/2         | 2015/0001        |           |          |                  |                 |          |                   |
| Journal        | Bank (USD)       |           |          | Starting Balance | \$0.00          |          |                   |
| Date           | 07/13/2015       |           |          | Ending Balance   | \$0.00          |          |                   |
| Company        | YourCompany      |           |          |                  |                 |          |                   |
| TRANSACTIONS   |                  |           |          |                  |                 |          |                   |
| Date           | Communication    | Reference | Partner  | Amount           | Amount currency | Currency | Bank Account      |
| 07/12/2015     | INV/2015/0001    |           | Agrolait | 100.0            | 0 \$ 0.0        | 0 USD    | BANK: 00987654321 |

Conciliar

| Conci  | liemos   | esto. |
|--------|----------|-------|
| COnten | iiciiio5 | CJLO. |

|   | BNK1/2   | 2015/000   | )1            | 0 / 1                                            |                      |     |
|---|----------|------------|---------------|--------------------------------------------------|----------------------|-----|
|   | Agrolait |            |               |                                                  | VALIDATE             |     |
| ٥ | 101401   | 2015-10-12 | imac          | \$ 100.00                                        |                      | 0   |
|   | 101200   |            | Open balance  |                                                  | \$ 100.00            |     |
|   | Filter   |            |               |                                                  | < 3                  | >   |
|   | 101200   | 2015-11-11 | INV/2015/0001 |                                                  | \$115.00 (           | 0   |
|   |          |            |               | Tip : Hit ctrl-enter to reconcile all the balanc | ed items in the shee | et. |

Ahora puede revisar cada transacción y conciliarlas o conciliar en masa con las instrucciones al final.

Después de conciliar los apuntes en la hoja, la factura relacionada ahora dice «Tiene pagos pendientes para este cliente. Puede conciliarlos para pagar esta factura».

|       | Invoicing               | Dashboard                             | Sales P                    | Purchases                 | Adviser R                       | leporting             | Configuratio               |                  |                               |                         |                                                           |                                                         |                                                                                |
|-------|-------------------------|---------------------------------------|----------------------------|---------------------------|---------------------------------|-----------------------|----------------------------|------------------|-------------------------------|-------------------------|-----------------------------------------------------------|---------------------------------------------------------|--------------------------------------------------------------------------------|
| Cus   | tomer Invoices          | / INV/201                             | 5/0001                     |                           |                                 |                       |                            |                  |                               |                         |                                                           |                                                         |                                                                                |
| EDIT  | CREATE                  |                                       |                            |                           |                                 | Print                 | - More -                   |                  |                               |                         |                                                           |                                                         | 1/1 < >                                                                        |
| SEN   | D BY EMAIL PRINT        | REGISTER P                            | PAYMENT                    | REFUND IN                 | VOICE CAN                       | NCEL INVOIO           | Œ                          |                  |                               |                         |                                                           | DRAFT                                                   | OPEN PAID                                                                      |
| You h | ave outstanding pay     | ments for this c                      | customer. Y                | 'ou can reco              | ncile them to                   | pay this in           | voice.                     |                  |                               |                         |                                                           |                                                         |                                                                                |
|       |                         |                                       |                            |                           |                                 |                       |                            |                  |                               |                         |                                                           |                                                         | _                                                                              |
|       | Invoice                 |                                       |                            |                           |                                 |                       |                            |                  |                               |                         |                                                           |                                                         |                                                                                |
|       | INV/20                  | 15/000                                | 01                         |                           |                                 |                       |                            |                  |                               |                         |                                                           |                                                         |                                                                                |
|       | Customer                | Agrolait                              |                            |                           |                                 |                       |                            | Invoice Date     | 07/13/2015                    | 5                       |                                                           |                                                         |                                                                                |
|       |                         | 69 rue de                             | le Namur                   |                           |                                 |                       |                            | Salesperson      | Administra<br>USD             | tor                     |                                                           |                                                         |                                                                                |
|       |                         | Belgium                               | 1                          |                           |                                 |                       |                            | ounchoy          | 005                           |                         |                                                           |                                                         |                                                                                |
|       | Payment Term            | 30 Net D                              | Days                       |                           |                                 |                       |                            |                  |                               |                         |                                                           |                                                         |                                                                                |
|       | Invoicing               | Dashboard                             | Sales P                    | ourchases                 | Adviser R                       | leporting             | Configuratio               | ו                |                               |                         |                                                           |                                                         | 6                                                                              |
| Cure  |                         | ( ))) ((001)                          |                            |                           |                                 |                       |                            |                  |                               |                         |                                                           |                                                         |                                                                                |
| L ALS |                         | /                                     | E/0001                     |                           |                                 |                       |                            |                  |                               |                         |                                                           |                                                         |                                                                                |
| EDIT  |                         | / INV/2018                            | 5/0001                     |                           |                                 | Print                 | <ul> <li>More -</li> </ul> |                  |                               |                         |                                                           |                                                         | 1/1 < >                                                                        |
| EDIT  | CREATE                  | OTHER INFO                            | 5/0001                     |                           |                                 | Print                 | ✓ More ✓                   |                  |                               |                         |                                                           |                                                         | 1/1 < >                                                                        |
| EDIT  |                         | OTHER INFO Product                    | 5/0001<br>Descri           | ption                     | Account                         | Print                 | ✓ More ✓ ytic Account      | Quantity         | Unit of Measure               | Unit Price              | Taxes                                                     | Amount                                                  | 1/1 < >                                                                        |
| EDIT  |                         | OTHER INFO<br>Product<br>[A1090] iMac | 5/0001<br>Descri<br>[A1090 | <b>ption</b><br>0] iMac   | Account<br>200000 Prod<br>Sales | Print<br>Anal         | • More •                   | Quantity<br>1.00 | Unit of Measure               | Unit Price<br>\$ 100.00 | Taxes<br>Tax 15.00%                                       | Amount                                                  | \$100.00                                                                       |
| EDIT  |                         | OTHER INFO<br>Product<br>[A1090] iMac | 5/0001<br>Descri<br>[A1090 | i <b>ption</b><br>D] iMac | Account<br>200000 Prod<br>Sales | Print<br>Anal         | More      vtic Account     | Quantity<br>1.00 | Unit of Measure               | Unit Price<br>\$ 100.00 | Taxes<br>Tax 15.00%                                       | Amount                                                  | \$100.00                                                                       |
| EDIT  |                         | OTHER INFO<br>Product<br>[A1090] iMac | 5/0001<br>Descri<br>[A1090 | <b>ption</b><br>0] iMac   | Account<br>200000 Prod<br>Sales | Print<br>Anal         | More      ytic Account     | Quantity<br>1.00 | Unit of Measure<br>00 Unit(s) | Unit Price<br>\$ 100.00 | Taxes<br>Tax 15.00%                                       | Amount                                                  | \$100.00                                                                       |
| EDIT  |                         | OTHER INFO<br>Product<br>[A1090] iMac | 5/0001<br>Descri<br>[A1090 | iption<br>0] iMac         | Account<br>200000 Prod<br>Sales | Print<br>Anal         | More      vytic Account    | Quantity<br>1.01 | Unit of Measure<br>00 Unit(s) | Unit Price<br>\$100.00  | Taxes<br>Tax 15.00%                                       | Amount                                                  | \$100.00                                                                       |
| EDIT  | CREATE<br>INVOICE LINES | OTHER INFO<br>Product<br>[A1090] iMac | 5/0001<br>Descri<br>(A1090 | iption<br>0] iMac         | Account<br>200000 Prod<br>Sales | Print<br>Anal         | • More •                   | Quantity<br>1.00 | Unit of Measure               | Unit Price<br>\$ 100.00 | Taxes<br>Tax 15.00%                                       | Amount<br>Jount :<br>Tax :                              | 1/1 < >                                                                        |
| EDIT  |                         | OTHER INFO<br>Product<br>[A1090] iMac | 5/0001<br>Descri<br>[A1090 | iption<br>D] iMac         | Account<br>200000 Prod<br>Sales | Print<br>Anal         | ✓ More ✓ ytic Account      | Quantity<br>1.00 | Unit of Measure<br>20 Unit(s) | Unit Price<br>\$100.00  | Taxes<br>Tax 15.00%                                       | Amount<br>ount :<br>Tax :<br>otal :                     | 1/1 < ><br>\$100.00<br>\$100.00<br>\$15.00<br>\$115.00                         |
| EDIT  | CREATE<br>INVOICE LINES | OTHER INFO<br>Product<br>[A1090] iMac | 5/0001<br>Descri<br>[A1090 | ption<br>D] iMac          | Account<br>200000 Prod<br>Sales | Print<br>Anal<br>luct | More      vtic Account     | Quantity<br>1.00 | Unit of Measure               | Unit Price<br>\$ 100.00 | Taxes<br>Tax 15.00%<br>Untaxed Am                         | Amount<br>ount :<br>Tax :<br>otal :                     | 1/1 < ><br>\$100.00<br>\$15.00<br>\$115.00<br>\$115.00                         |
| EDIT  |                         | OTHER INFO<br>Product<br>[A1090] iMac | 5/0001<br>Descri<br>[A1090 | iption<br>0] iMac         | Account<br>200000 Prod<br>Sales | Print<br>Anal<br>Juct | More      vtic Account     | Quantity<br>1.01 | Unit of Measure<br>D0 Unit(s) | Unit Price<br>\$100.00  | Taxes<br>Tax 15.00%<br>Untaxed Am                         | Amount<br>ount :<br>Tax :<br>otal :<br>Total :          | 1/1 < ><br>\$100.00<br>\$100.00<br>\$15.00<br>\$115.00<br>\$115.00             |
| EDIT  |                         | OTHER INFO<br>Product<br>[A1090] iMac | 5/0001<br>Descri<br>[A1090 | ption<br>0] iMac          | Account<br>20000 Prod<br>Sales  | Print<br>Anal<br>Juct | More      vtic Account     | Quantity 1.0     | Unit of Measure<br>20 Unit(s) | Unit Price<br>\$ 100.00 | Taxes Tax 15.00% Untaxed Am Tra Amount I Outstanding cred | Amount<br>ount :<br>Tax :<br>otal :<br>Total :<br>Due : | 1/1 < ><br>\$100.00<br>\$100.00<br>\$15.00<br>\$115.00<br>\$115.00<br>\$115.00 |

Aplique el pago. A continuación puede ver que el pago se agregó a la factura.

| nvoicing      | Dashboard S   | Sales Purchases                                                              | Adviser Repo                                                                                      | rting Configuratio                                                                                                    |                                                                                                    |                                                                                                    |                                                                                             |                                                                                             |                                                                                                    |
|---------------|---------------|------------------------------------------------------------------------------|---------------------------------------------------------------------------------------------------|----------------------------------------------------------------------------------------------------|----------------------------------------------------------------------------------------------------|----------------------------------------------------------------------------------------------------|---------------------------------------------------------------------------------------------|---------------------------------------------------------------------------------------------|----------------------------------------------------------------------------------------------------|
| mer Invoices  | / INV/2015/   | /0001                                                                        |                                                                                                   |                                                                                                    |                                                                                                    |                                                                                                    |                                                                                             |                                                                                             |                                                                                                    |
| CREATE        |               |                                                                              |                                                                                                   | Print - More -                                                                                                    |                                                                                                    |                                                                                                    |                                                                                             |                                                                                             | 1/1 -                                                                                                    |
| -             |               |                                                                              |                                                                                                   |                                                                                                    |                                                                                                    |                                                                                                    |                                                                                             |                                                                                             |                                                                                                    |
| INVOICE LINES | OTHER INFO    |                                                                              |                                                                                                   |                                                                                                    |                                                                                                    |                                                                                                    |                                                                                             |                                                                                             |                                                                                                    |
|               | Product       | Description                                                                  | Account                                                                                           | Analytic Account                                                                                                    | Quantity                                                                                                    | Unit of Measure                                                                                                    | Unit Price                                                                                  | Taxes Amou                                                                                  | nt                                                                                                    |
|               | [A1090] iMac  | [A1090] iMac                                                                 | 200000 Product<br>Sales                                                                           |                                                                                                    |                                                                                                    | 1.000 Unit(s)                                                                                                    | \$ 100.00                                                                                   | Tax 15.00%                                                                                  | \$100.00                                                                                                    |
|               |               |                                                                              |                                                                                                   |                                                                                                    |                                                                                                    |                                                                                                    |                                                                                             |                                                                                             |                                                                                                    |
|               |               |                                                                              |                                                                                                   |                                                                                                    |                                                                                                    |                                                                                                    |                                                                                             |                                                                                             |                                                                                                    |
|               |               |                                                                              |                                                                                                   |                                                                                                    |                                                                                                    |                                                                                                    |                                                                                             |                                                                                             |                                                                                                    |
|               |               |                                                                              |                                                                                                   |                                                                                                    |                                                                                                    |                                                                                                    |                                                                                             | Untaxed Amount :                                                                            | \$100.00                                                                                                    |
|               |               |                                                                              |                                                                                                   |                                                                                                    |                                                                                                    |                                                                                                    |                                                                                             | Tax :                                                                                       | \$15.00                                                                                                    |
|               |               |                                                                              |                                                                                                   |                                                                                                    |                                                                                                    |                                                                                                    |                                                                                             | Total :                                                                                     | \$115.00                                                                                                    |
|               |               |                                                                              |                                                                                                   |                                                                                                    |                                                                                                    |                                                                                                    |                                                                                             | Total :                                                                                     | \$115.00                                                                                                    |
|               |               |                                                                              |                                                                                                   |                                                                                                    |                                                                                                    |                                                                                                    |                                                                                             | Paid on 07/13/201                                                                           | 5 \$-100.00                                                                                                    |
|               |               |                                                                              |                                                                                                   |                                                                                                    |                                                                                                    |                                                                                                    |                                                                                             | Amount Due :                                                                                | \$15.00                                                                                                    |
|               | INVOICE LINES | NVOICEIN<br>TREATE<br>INVOICE LINES<br>OTHER INFO<br>Product<br>[A1090] iMac | NVOICING         Dashboard         Sales         Purchases           mer Invoices / INV/2015/0001 | INVOICING         Dashboard         Sales         Purchases         Adviser         Report           mer Invoices / INV/2015/0001 | Protecting         Dashboard         Sales         Purchases         Adviser         Reporting         Configuration           mer Invoices / INV/2015/0001 | Invoicing         Dashboard         Sales         Purchases         Adviser         Reporting         Configuration           mer Invoices / INV/2015/0001 | Invoicing     Dashboard     Sales     Purchases     Adviser     Reporting     Configuration | Invoicing     Dashboard     Sales     Purchases     Adviser     Reporting     Configuration | NVOICING       Dashboard       Sales       Purchases       Adviser       Reporting       Configuration         mer Invoices / INV/2015/0001 |

#### Seguimiento de pagos

Hay una tendencia creciente de clientes que pagan cada vez más tarde. Además, los recaudadores deben realizar todo tipo de esfuerzos para cobrar cada vez más rápido.

Odoo le ayudará a definir su estrategia de seguimiento. Para recordarle a los clientes pagar sus facturas pendientes, puede definir diferentes acciones dependiendo de que tan atrasado está

el pago. Estas acciones son un conjunto de niveles de seguimiento que se activan cuando la fecha de vencimiento de una factura ha sobrepasado un cierto número de días. Si hay otras facturas pendientes del mismo cliente, se ejecutarán las acciones de la factura más vencida.

Al ir a los registros del cliente y revisar los «Pagos pendientes» verá el mensaje de seguimiento y todas las facturas pendientes.

| Aarolait                                                      |                                                                          |                                                            |                                                    |                                                             |                        |                     |                       |
|---------------------------------------------------------------|--------------------------------------------------------------------------|------------------------------------------------------------|----------------------------------------------------|-------------------------------------------------------------|------------------------|---------------------|-----------------------|
| Agrolat                                                       | -                                                                        |                                                            |                                                    |                                                             |                        |                     |                       |
| <b>C</b> +32 10 588 558                                       | 8                                                                        |                                                            |                                                    |                                                             |                        |                     |                       |
| agrolait@yourd                                                | company.example.c                                                        | om                                                         |                                                    |                                                             |                        |                     |                       |
| PRINT LETTER                                                  | SEND BY EMAIL                                                            | LOG A NOTE                                                 | DO IT LATER                                        | 1                                                           |                        | Next Reminder: Auto | MANUAL                |
| Dear Sir/Madam,                                               |                                                                          |                                                            |                                                    |                                                             |                        |                     |                       |
| Our records indica<br>If the amount has<br>If you have any qu | te that some payment<br>already been paid, ple<br>eries regarding your a | ts on your accour<br>ase disregard thi<br>ccount, Please c | nt are still due.<br>s notice. Other<br>ontact us. | Please find details below.<br>wise, please forward us the t | total amount stated be | elow.               |                       |
| Thank you in adva<br>Best Regards,                            | nce for your cooperat                                                    | ion.                                                       |                                                    |                                                             |                        |                     |                       |
| Reference number                                              | Date<br>2015-09                                                          | <b>. Due</b><br>0-01 <b>2015</b>                           | Date Co<br>-09-16                                  | mmunication                                                 | Expected Date          | Excluded            | Total Due<br>\$ 15.00 |
|                                                               |                                                                          |                                                            |                                                    |                                                             |                        | Total Due           | \$ 15.00              |
|                                                               |                                                                          |                                                            |                                                    |                                                             |                        | Total Overdue       | \$ 15.00              |

#### Reporte de antigüedad del cliente:

El reporte de antigüedad de cliente será una herramienta clave adicional para que el recaudador entienda los problemas de crédito del cliente, y priorice su trabajo.

Use el reporte de antigüedad para determinar qué clientes tienen pagos pendientes e inicie su proceso de cobranza.

| Aged Receivable<br>YourCompany       |            |                                      |                  |                  |                   |         |         |
|--------------------------------------|------------|--------------------------------------|------------------|------------------|-------------------|---------|---------|
| Click to add an introductory explana | ation      |                                      |                  |                  |                   |         |         |
|                                      | Non-issued | (From 01 Sep 2015<br>to 30 Sep 2015) | 30 - 60 days ago | 60 - 90 days ago | 90 - 120 days ago | Older   | Total   |
| Aged Receivable                      | \$ 0.00    | \$15.00                              | \$ 0.00          | \$ 0.00          | \$ 0.00           | \$ 0.00 | \$15.00 |
| Agrolait                             | \$ 0.00    | \$15.00                              | \$ 0.00          | \$ 0.00          | \$ 0.00           | \$ 0.00 | \$15.00 |
| Total Aged Receivable                | \$ 0.00    | \$15.00                              | \$ 0.00          | \$ 0.00          | \$ 0.00           | \$ 0.00 | \$15.00 |

### Pérdidas y ganancias

El estado de pérdidas y ganancias muestra los detalles de sus ingresos y gastos. En última instancia, este le da una imagen clara de sus pérdidas y ganancias netas. Algunas veces se refieren a él como «Estado de ingresos» o «Estado de ingresos y gastos.»

| • /  | Accounting             | Dashboard      | Sales | Purchases | Adviser | Reporting | Configuration |
|------|------------------------|----------------|-------|-----------|---------|-----------|---------------|
|      | unting                 |                |       |           |         |           |               |
| Pr   | ofit and Los           | S              |       |           |         |           |               |
| Yo   | urCompany              |                |       |           |         |           |               |
| Clic | k to add an introducto | ry explanation |       |           |         |           |               |
|      |                        |                |       |           |         |           | Jul 2015      |
| GRO  | OSS PROFIT             |                |       |           |         |           |               |
| •    | Income                 |                |       |           |         |           | \$100.00      |
|      | Cost of Revenue        |                |       |           |         |           | \$ 0.00       |
|      | Total Gross Profil     |                |       |           |         |           | \$ 100.00     |
| Exp  | enses                  |                |       |           |         |           |               |
|      | Expenses               |                |       |           |         |           | \$ 0.00       |
|      | Depreciation           |                |       |           |         |           | \$ 0.00       |
|      | Total Expenses         |                |       |           |         |           | \$0.00        |
| NET  | PROFIT                 |                |       |           |         |           | \$ 100.00     |

# Balance general

El balance general resume los activos, pasivos y capital de su empresa en un punto específico del tiempo.

| our | nting                |                |        |       |           |         |           |               |                     |
|-----|----------------------|----------------|--------|-------|-----------|---------|-----------|---------------|---------------------|
| Е   | Balance Sh           | neet           |        |       |           |         |           |               |                     |
| Y   | ourCompany           |                |        |       |           |         |           |               |                     |
| C   | lick to add an intro | ductory explan | ation  |       |           |         |           |               |                     |
| C   | urrent Assets        |                |        |       |           |         |           |               | (as of 13 Jul 2015) |
| -   | Receivables          |                |        |       |           |         |           |               | \$ 15.00            |
| _   | Current Assets       |                |        |       |           |         |           |               | \$ 0.00             |
| _   | Prepayments          |                |        |       |           |         |           |               | \$ 0.00             |
|     | Total Current As     | sets           |        |       |           |         |           |               | \$ 15.00            |
| •   | Plus Bank and C      | Cash Accounts  |        |       |           |         |           |               | \$ 100.00           |
|     | Plus Fixed Asse      | ts             |        |       |           |         |           |               | \$ 0.00             |
| _   | Plus Non-currer      | t Assets       |        |       |           |         |           |               | \$ 0.00             |
| A   | SSETS                |                |        |       |           |         |           |               | \$ 115.00           |
| A   | Accountin            | I <b>g</b> Das | hboard | Sales | Purchases | Adviser | Reporting | Configuration |                     |
|     |                      |                |        |       |           |         |           |               |                     |

| Current Liabilities     | \$ 15.00  |
|-------------------------|-----------|
| Non-current Liabilities | \$ 0.00   |
| LIABILITIES             | \$ 15.00  |
| CURRENT YEAR EARNINGS   | \$ 100.00 |
| RETAINED EARNINGS       | \$ 0.00   |
| EQUITY                  | \$ 100.00 |

Por ejemplo, si gestiona su inventario mediante el método de contabilidad perpetua, debe esperar una disminución en la cuenta «Activos circulantes» una vez el material ha sido entregado al cliente.